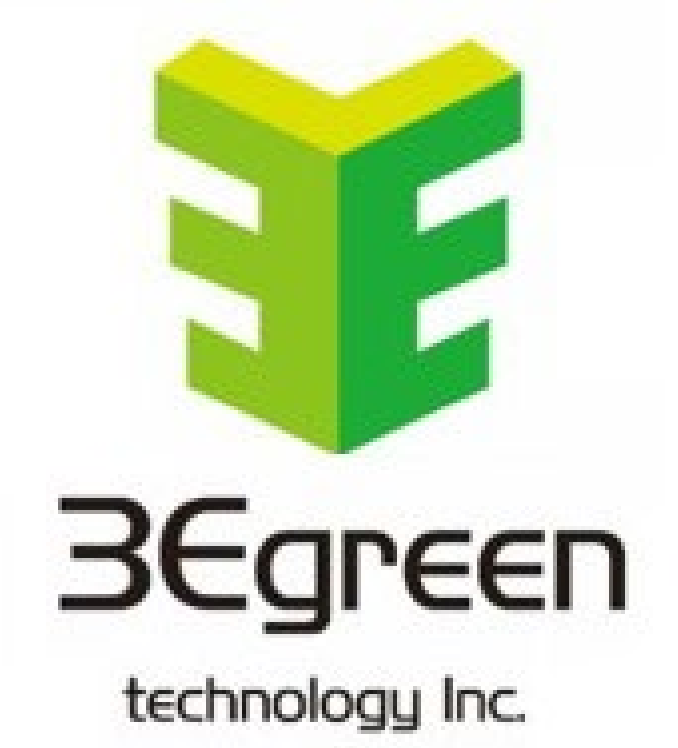

## **Gateway User Guide**

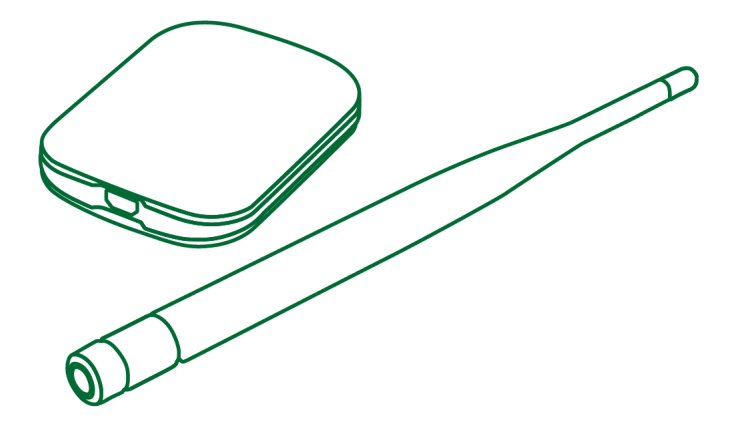

#### Contents

| Legal Information                     | 3 |
|---------------------------------------|---|
| Important Information                 | 4 |
| Installing the Device                 | 5 |
| Pairing the Device                    | 5 |
| Pairing Gateway using the 3Egreen APP | 6 |

## Legal Information

The information provided in the following document contains general descriptions, technical characteristics and/or recommendations related to the products/solutions.

This document is not intended as a substitute for a detailed study or operational and sitespecific development or schematic plan. It is not to be used for determining suitability or reliability of the products/solutions for specific user applications. It is the duty of any such user to perform or have any professional expert of its choice (system integrator or the like) perform the appropriate and comprehensive risk analysis, evaluation and testing of the products/solutions with respect to the relevant

specific application or use thereof.

The 3Egreen Technology brand and any patents of 3Egreen Technology Inc. referred to in this document are the property of 3Egreen Technology.

This document and its content are protected under applicable copyright laws and provided for informative use only. No part of this document may be reproduced or transmitted in any form or by any means (electronic, mechanical, photocopying, recording, or otherwise), for any purpose, without the prior written permission of 3Egreen Technology.

3Egreen reserves the right to make changes or updates with respect to or in the content of this document or the format thereof, at any time without notice. To the extent permitted by applicable law, no responsibility or liability is assumed by 3Egreen for any errors or omissions in the informational content of this document, as well as any non-intended use or misuse of the content thereof.

## **Important Information**

Read these instructions carefully and look at the equipment to become familiar with the device before trying to install, operate, service, or maintain it.

## Installing the Device

It is recommended to install the Gateway within 10 meters of the Clamp Meter for best results. This provides good network signal strength and helps to prevent online/offline issues, which might result in corrupting data.

#### Pairing the Device

3Egreen Clamp meters must be paired with the Gateway via Wi-Fi AP to upload data to the cloud, so the Gateway needs to know the SSID and Password of the Wi-Fi AP. **Note:** Download 3Egreen Cloud APP from Google Play or the Apple Store to configure the parameters in the Gateway. **See Figure Below** 

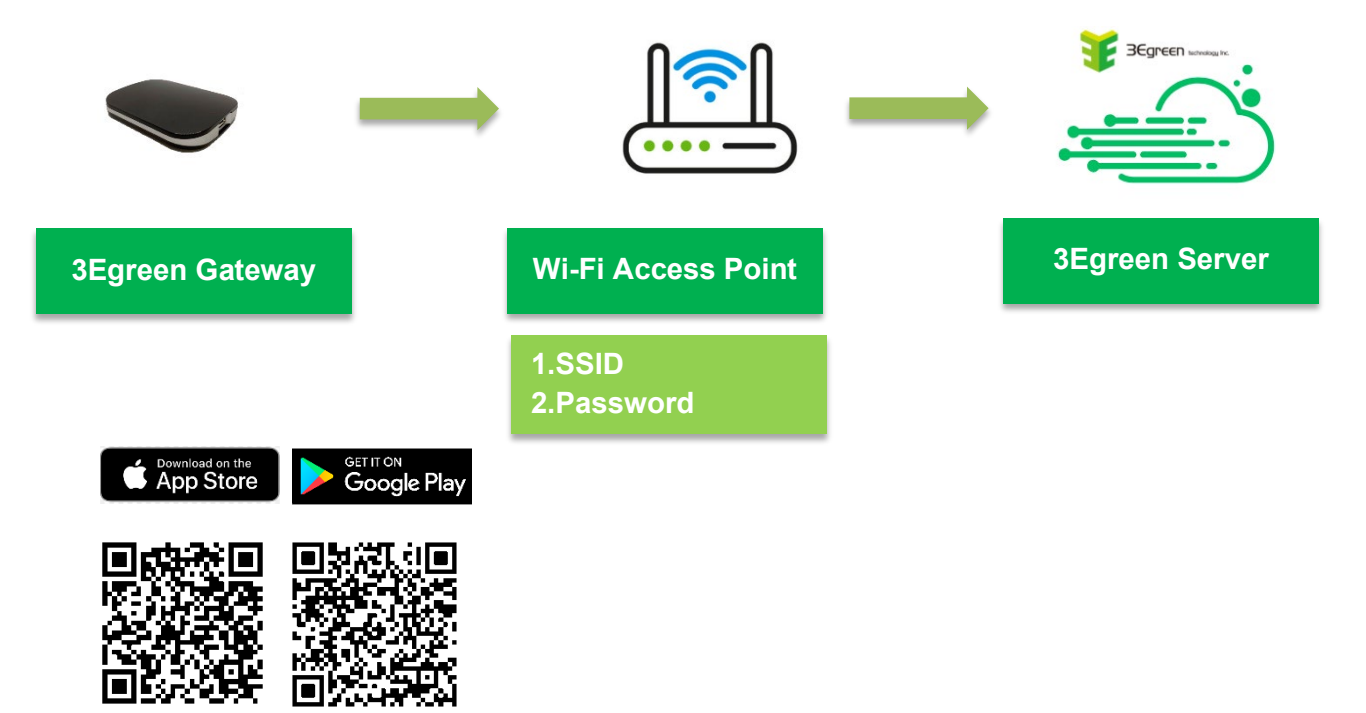

#### Pairing Gateway using the 3Egreen APP

#### Note:

Gateway needs to be plugged in

Turn Bluetooth on your phone

1.On the 3Egreen App, **Click Gateway** and a list will pop out as seen on the image below. **Remember** to select the same number as the one you have. In this example we use GW-06.

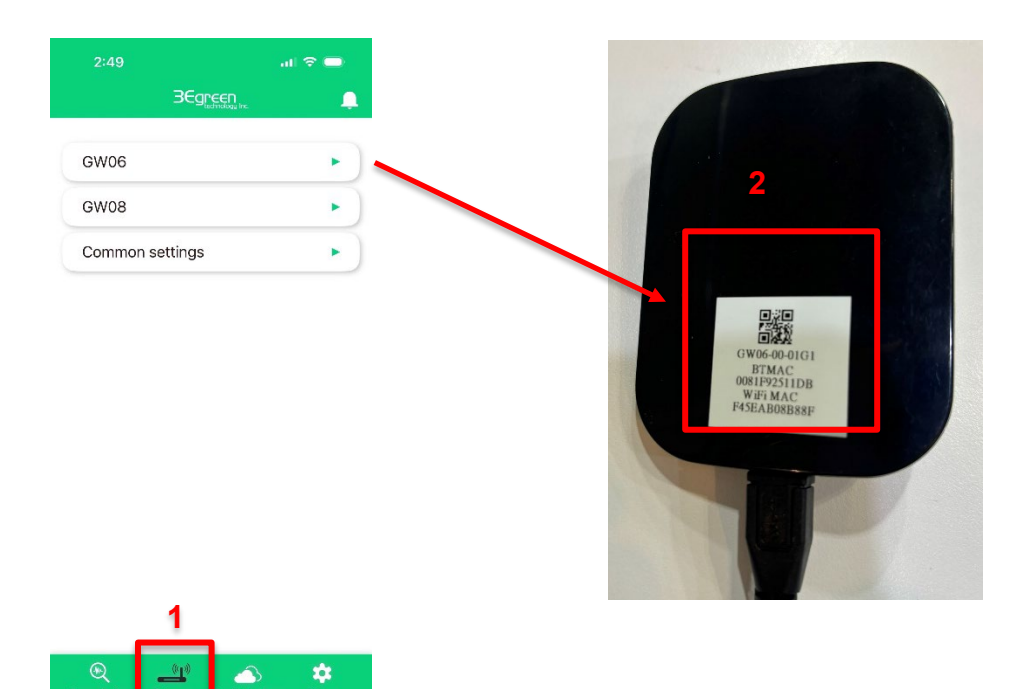

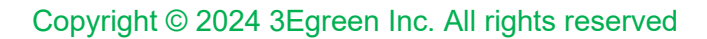

Next, **Select** the right Gateway from the list. See image below.

| GW06                   |      | < Edit GW06-00-01G1          |
|------------------------|------|------------------------------|
|                        |      | AP setup                     |
| or serial number       | Q    | AP SSID (Wi-Fi Account)      |
| nned 7 Device          |      | 3Egreen24G_3                 |
|                        |      | AP Password (Wi-Fi Password) |
| Server Config (Check   | V7.6 | 54671504                     |
| :ss)                   |      |                              |
| 1 HV                   | v7.5 | Available SSID               |
| nnect Server or AP (1) |      | Wi-Fi Mac: F45EAB08B88F      |
|                        |      |                              |
| 2C                     | v7.6 |                              |
| Cloud Server           |      |                              |
| 0101                   | 175  |                              |
|                        | V7.5 |                              |
| I WILL AP              |      | Cancel                       |
| 01JU                   | v7.5 |                              |
|                        |      |                              |

Select the Wi-Fi from the list. See example below.

| ancel Available SSID                | list      |
|-------------------------------------|-----------|
| Erocore_2.4GHz<br>Password required | RSSI: -74 |
| ATI_Guest<br>Password required      | RSSI: -78 |
| ATI<br>Password required            | RSSI: -78 |
| cabAsia<br>Password required        | RSSI: -57 |
| abc123 4567<br>Password required    | RSSI: -72 |
| WELLSpringTPE<br>Password required  | RSSI: -56 |
| 3Egreen24G_2<br>Password required   | RSSI: -46 |
| GREEN<br>Password required          | RSSI: -40 |
|                                     |           |

After, you may click **Available SSID** to Connect to the desired Wi-Fi.

#### Go to Host setup to enter the Host password.

| P setup<br>AP SID (WI-FI Account) 12/63<br>3Egreen24G_3<br>AP Password (WI-FI Password) 8/63<br>54671504<br>Available SSID<br>ost setup ℓ<br>i-Fi Mac : F45EAB08B88F | Edit GW06-00-01G1                       | <b>.</b> |
|----------------------------------------------------------------------------------------------------|-----------------------------------------|----------|
| AP SSID (WI-FI Account) 12/63<br>3Egreen24G_3<br>AP Password (WI-FI Password) 8/63<br>54671504<br>Available SSID<br>ost setup ℓ<br>i-Fi Mac : F45EAB08B88F           | AP setup                                |          |
| 3Egreen24G_3<br>AP Password (Wi-Fi Password) 8/63<br>54671504<br>Available SSID<br>ost setup &<br>i-Fi Mac : F45EAB08B88F                                            | AP SSID (Wi-Fi Account)                 | 12/63    |
| AP Password (Wi-Fi Password) 8/63<br>54671504<br>Available SSID<br>ost setup 2<br>i-Fi Mac : F45EAB08B88F                                                            | 3Egreen24G_3                            |          |
| Available SSID<br>ost setup &<br>i-Fi Mac : F45EAB08B88F                                                                                                    | AP Password (Wi-Fi Password)            | 8/63     |
| Available SSID<br>ost setup &<br>i-Fi Mac : F45EAB08B88F                                                                                                    | 54671504                                |          |
|                                                                                                    | łost setup 🖉<br>∕i−Fi Mac∶ F45EAB08B88F |          |
|                                                                                                    |                                         |          |
|                                                                                                    |                                         |          |
|                                                                                                    |                                         |          |
|                                                                                                    |                                         |          |
| Cancel Confirm                                                                                                    |                                         |          |

The following page will pop up to enter the **Host Password**.

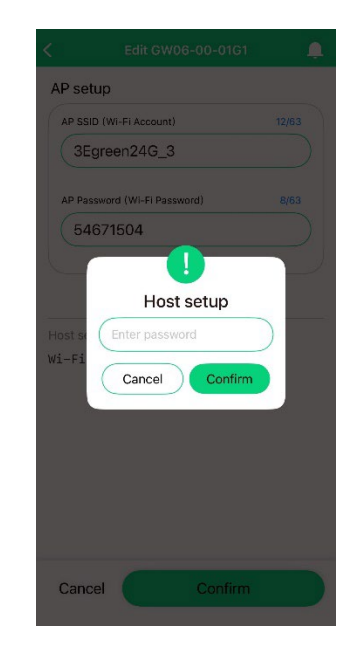

Once, you enter Confirm the following page will pop up. **Note:** Host URL is when users want to connect to 3Egreen Server. Remember to request the URL from 3Egreen in advance.

| AP SSID (Wi-Fi Account)                                 | 12/63         |
|---------------------------------------------------------|---------------|
| 3Egreen24G_3                                            |               |
| AP Password (Wi-Fi Passwor                              | d) 8/63       |
| 54671504                                                |               |
|                                                         |               |
| Host setup                                              |               |
| Host setup                                              | 13/100        |
| Host setup<br>Host URL<br>192.168.0.115                 | 13/100        |
| Host setup<br>Host URL<br>192.168.0.115<br>Port<br>1883 | 13/100        |
| Host setup<br>Host URL<br>192.168.0.115<br>Port<br>1883 | 13/100<br>4/6 |

Once the **Configuration** is completed Click **Confirm** and it should be connected to the server.

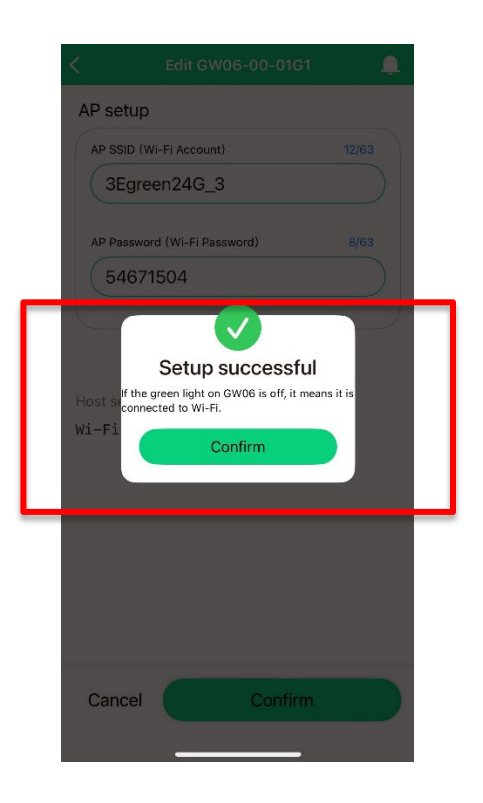

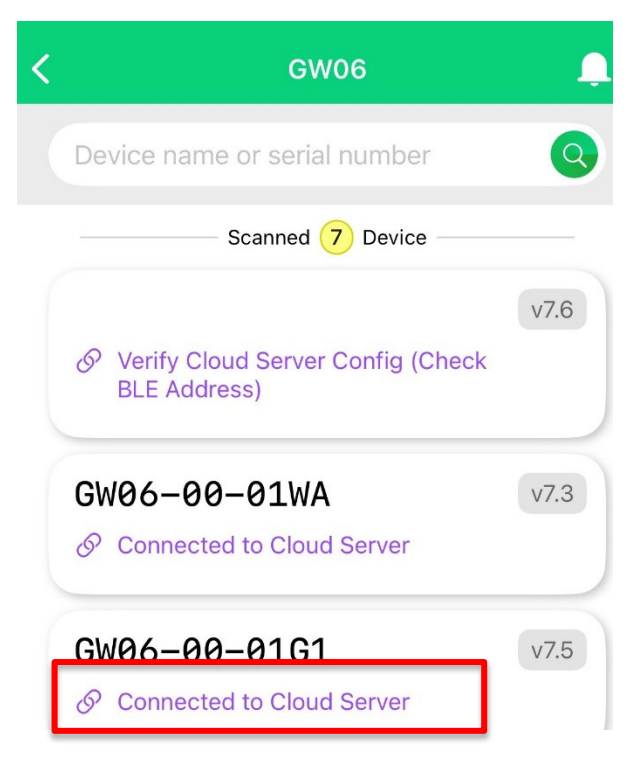

The following screen will pop-up notifying that the Gateway has been connected to the Server.

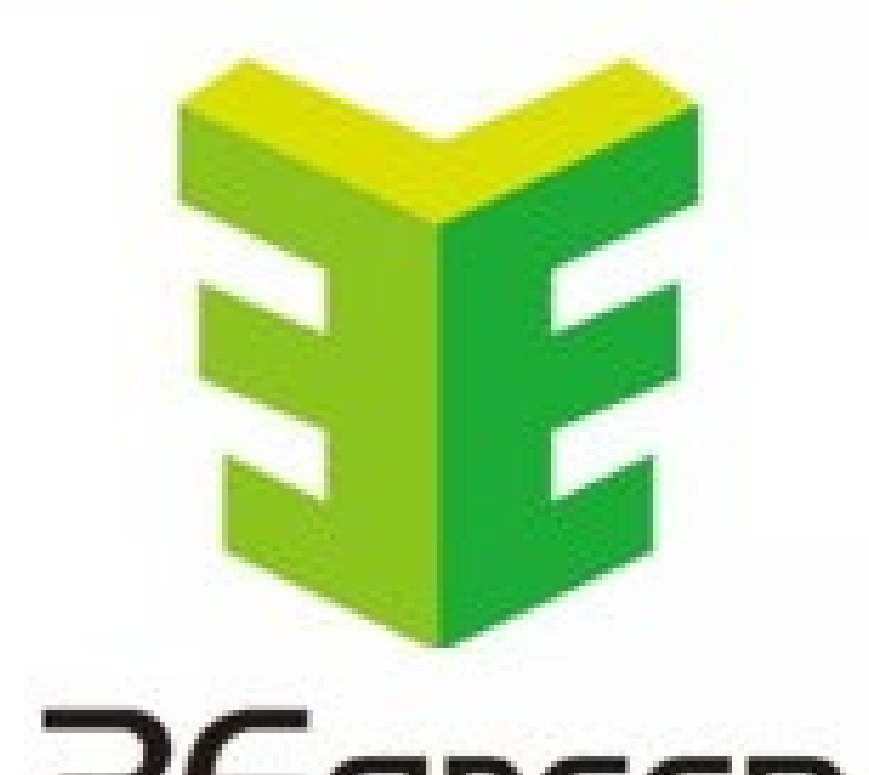

# **BEGREEN** technology Inc.

Contact us 16F.-3, No.700, Zhongzheng Rd., Zhonghe Dist., New Taipei City 235, Taiwan (R.O.C.) Tel: +886-2-82278592

Copyright © 2024 3Egreen Inc. All rights reserved